## I-O DATA

B-MANU201566-01 M-MANU201016-01

## 録画ガイド スカパー! HD 本紙では、スカパー! ブランドHD対応チューナー(「スカパー!HD録画」に対応したもの)とLAN DISKを接続し、番組をLAN DISKに録画、視聴する方法を説明しています。

●本製品は、スカパー / HD対応チューナーとは電源連動できません。

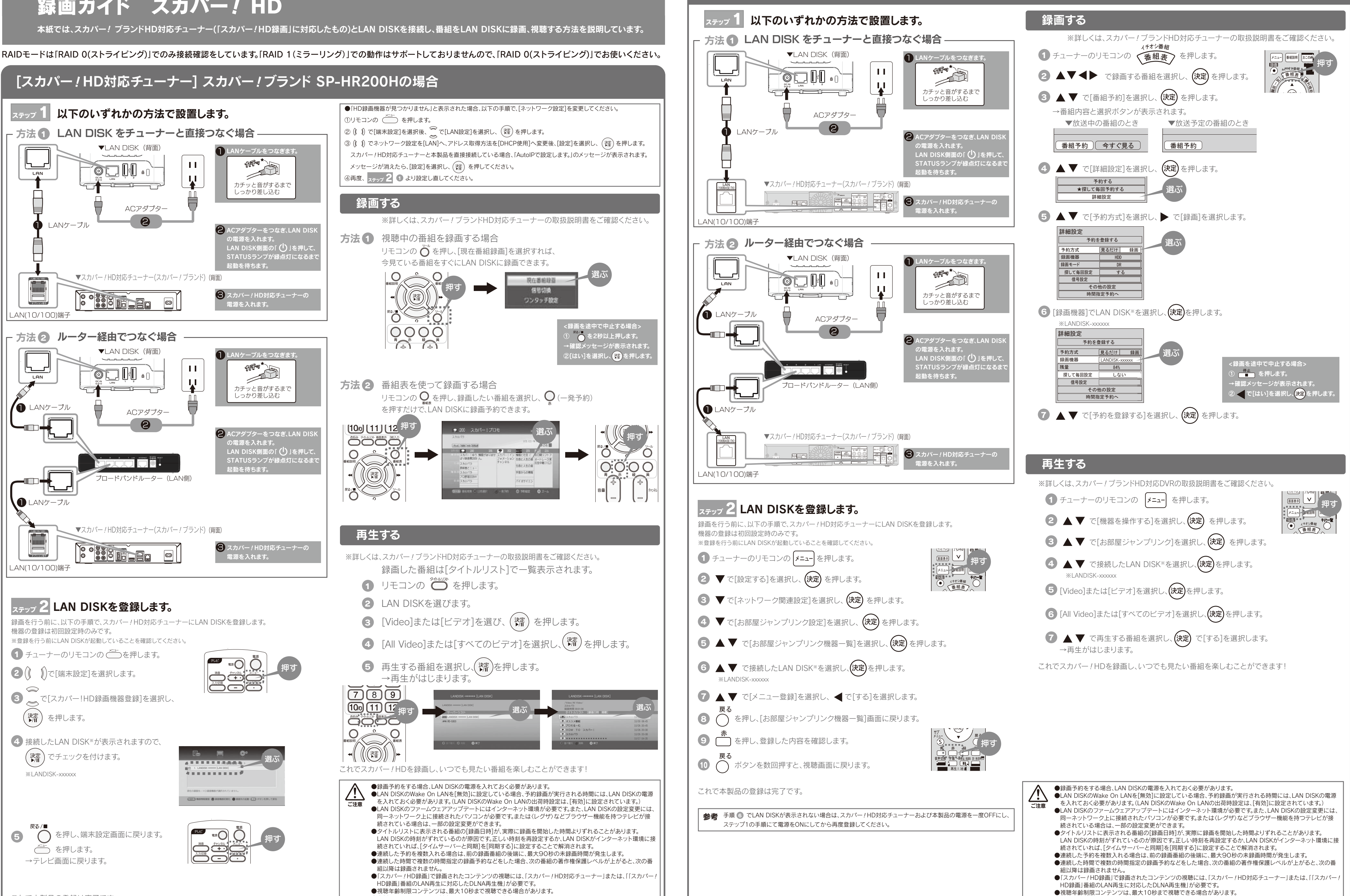

## [スカパー!HD対応チューナー] スカパー!ブランド TZ-WR320Pの場合

●本製品は、スカパー!HD対応チューナーとは電源連動できません。

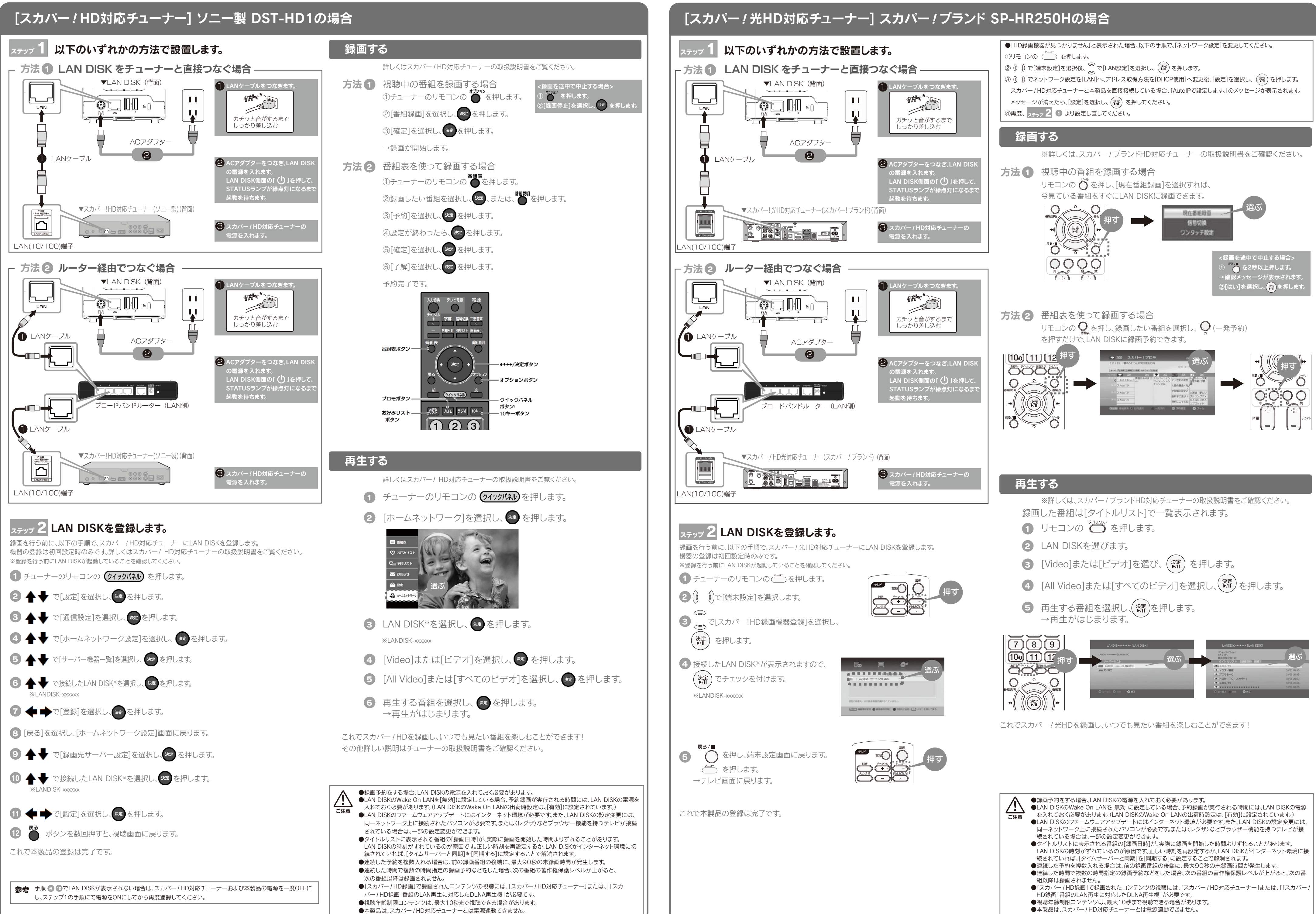

- ●本製品は、スカパー!HD対応チューナーとは電源連動できません。